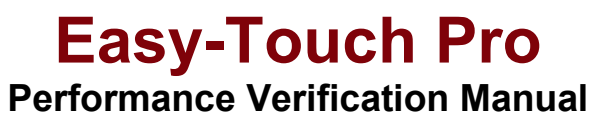

Version 2024.1.0

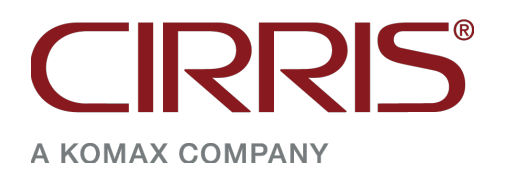

# **Easy-Touch Pro**

Performance Verification Manual Version 2024.1.0 Copyright 2024 by Cirris, Inc. All Rights Reserved

> Cirris, Inc. 401 North 5600 West Salt Lake City, UT 84116 USA

# Table of Contents

| Introduction1                                        |
|------------------------------------------------------|
| Setting Up2                                          |
| Performance Verification Certificate and Data Sheet2 |
| Install Add-On Scanners2                             |
| Plug in the Tester2                                  |
| Parts List2                                          |
| Required Tools                                       |
| Creating a Category4                                 |
| Importing the Test Files                             |
| Signal Routing System Test9                          |
| Resistance Measurement System Test14                 |
| Resistance Threshold System Test                     |
| 500k Ω18                                             |
| 1Μ Ω20                                               |
| 5Μ Ω21                                               |
| HV System Test                                       |
| 50 Volt23                                            |
| 630 Volt25                                           |
| 1000 Volt26                                          |
| 1500 Volt27                                          |
| 2000 Volt (Optional)28                               |
| HV Insulation Resistance Detection System Test29     |
| Capacitance Measurement System Test31                |
| 4-Wire Measurement System Test32                     |
| Appendix                                             |

The Easy-Touch<sup>™</sup> Pro Performance Verification Kit allows you to verify the calibration and proper operation of the Easy-Touch Pro tester. Each performance verification kit has a life cycle of two years from the time of purchase. At the end of two years, you can recalibrate or replace the kit. The components for this performance verification kit are tested with instruments traceable to the National Institute of Standards and Technology (NIST).

Easy-Touch Pro Performance verification should be done annually and any time the tester is not operating properly. If a step in the performance verification procedure fails, send the tester back to Cirris for repair. No external adjustments can be made to fix the tester.

For information on setting up a quality system that meets national quality standards such as ANSI/NCSL Z540-1, and ISO 10012-1, see the appendix of this manual.

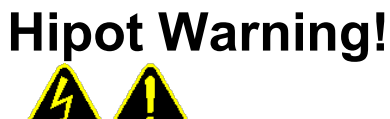

## Possible electric shock!

Cirris hipot testers are designed to be safe for operators. Injuries from hipot testing are rare; however, not every hipot test situation is safe. Hipot testing is not a danger to healthy individuals. At times an occasional mild electric shock may be experienced. Small shocks only occur during a hipot test when the operator touches an energized connection point. Any shock from the tester may result in a hipot test failure.

## **Medical Warning!**

A child or individual wearing a cardiac pacemaker, an insulin pump, or an electronically controlled medical device should NOT perform Hipot testing.

For more information on improving hipot safety visit: www.cirris.com/testing/guidelines/hipot\_safety.html

# Setting Up

## **Performance Verification Certificate and Data Sheet**

You will find the Easy-Touch Pro Performance Verification Certificate and Verification Data Sheet at the end of this manual. You can record verification data on these documents for your records. If you use these documents, make photocopies to maintain master copies for future use.

## **Install Add-On Scanners**

The examples in this manual use an Easy-Touch Pro with no expansion boxes.

Install add-on scanners if you have any. For instructions, see your Easy-Touch Pro User Manual.

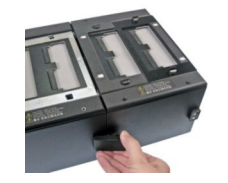

**Note:** Before performing any of the tests in this manual, remove all adapters from the tester (including from the add-on boxes) except for the adapters needed for verification. Failing to remove unnecessary adapters could result in the wrong signature and cause a failure even when the tester is functioning correctly.

## **Plug in the Tester**

Plug one end of the power cord into the tester. Plug the other end into a grounded outlet.

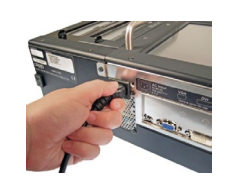

## Parts List

Make sure you received the following parts:

Zero Ohm Adapter

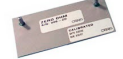

Resistor Leak Adapter

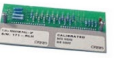

Capacitance/Fourwire Adapter

Required Tools (not provided by Cirris)

#### Voltmeter

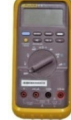

A calibrated multimeter capable of measuring DC voltages within a range of .05 to 1.5 volts (2 volts on testers equipped with optional 2000volt scanners) with an accuracy of  $\pm 1\%$ , such as a Fluke 80 Series meter or equivalent. The meter must have an input impedance of 10 megohms ( $\pm 10\%$ ). Bench multimeters, such as Keysight units, typically do not meet this input impedance requirement. **Caution!** Your voltmeter may be damaged if a high voltage probe is not used as instructed in this manual. Voltages as high as 2000 VDC may be measured during the verification process and many multimeters have a measurement range that extends to only 1000 VDC. A high voltage probe is required for <u>all</u> voltage measurements.

□ High Voltage Probe

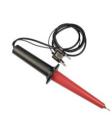

A high voltage probe with a 1000:1 voltage divider, accuracy of  $\pm 1\%$  or better and a nominal input impedance of 75 megohms, such as the Fluke 80K-6.

(use alligator clip test lead to connect probe tip to terminal on HV adapter)

# Creating a Category

In the Easy-Wire® software, you can organize test programs into groups by assigning them to different categories. You can also create custom test program categories. The steps below illustrate how to create a category for your verification test files.

 On the back of your Easy-Touch Pro tester, push in the power button for a few seconds to power on the tester.

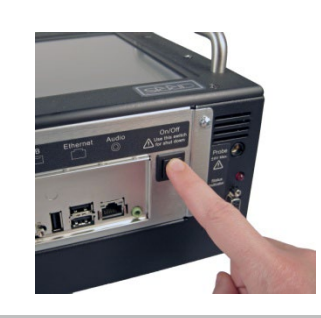

2. When the "User Login" window opens, log in to Easy-Wire.

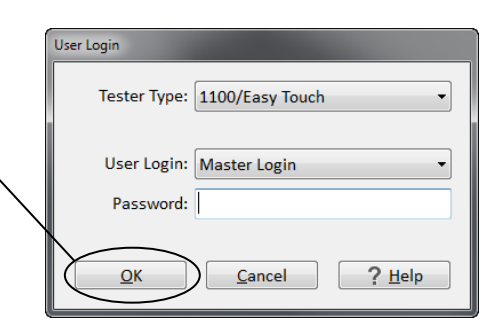

3. In the Easy-Wire main menu, press **'Utilities'.** 

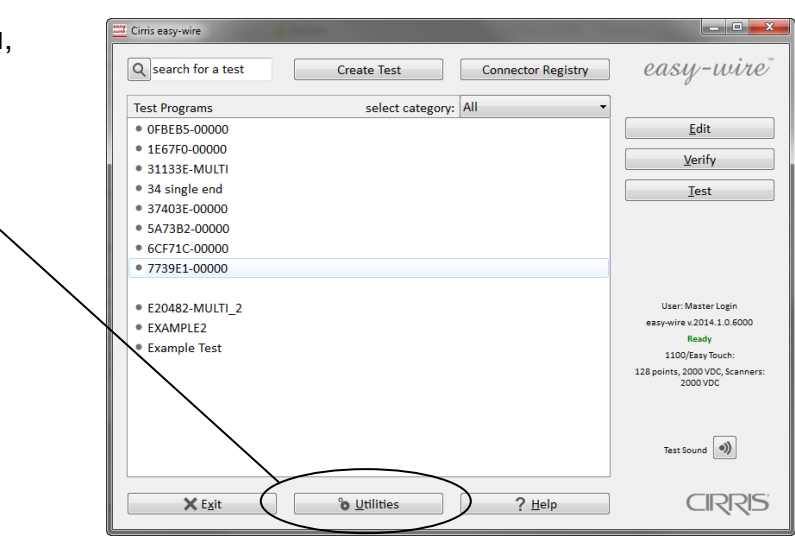

4. Press 'Category Maintenance'.

| ſ | System Utilities                   |
|---|------------------------------------|
|   | Setup System Options <u>Export</u> |
| ļ | Database Maintenance Import        |
|   | Search Test Archives               |
|   | Change Login                       |
|   | Category Maintenance               |
| I | Wire Color Library                 |
|   |                                    |
|   | D <u>o</u> ne ? <u>H</u> elp       |

- 5. In the "Categories" window, do the following:
  - a. Select <New Category> in the first text box.
  - b. Enter a name, such as Verification, for the category in the second text box.
  - c. Check the "Test Program" box.
  - d. Press 'Add'.
  - e. Press 'Done'.

| (enter category n | ame here)      |              |
|-------------------|----------------|--------------|
|                   |                |              |
| Connector         | r Type 🛛 🕑 🖉 🕇 | Test Program |
| Master File Direc | ton            |              |
| Master The Direc  |                |              |
|                   |                |              |
|                   |                |              |
| <u>A</u> dd       | <u>C</u> hange | Delete       |

| 6. Press <b>'Done'</b> to return to the | <u>Category Maintenance</u> |        |
|-----------------------------------------|-----------------------------|--------|
|                                         | Wire Color Library          |        |
|                                         | Done                        | ? Help |

# Importing the Test Files

- Cirris easy-wire - 0 **-** X 1. In the Easy-Wire main menu, easy-wire" Q search for a test select the category you created -Create Test Connector Registry select category: Verification • in the previous section Test Programs Edit and press 'Utilities'. <u>V</u>erify <u>T</u>est User: Master Login asy-wire v.2014.1.0.6000 Ready 1100/Easy Touch: bints, 2000 VDC, Scanne 2000 VDC Test Sound 🌒 CIRRIS 🗙 E<u>x</u>it °o <u>U</u>tilities ?<u>H</u>elp
  - 2. Press 'Import'.

3. Press 'Import .WIR File'.

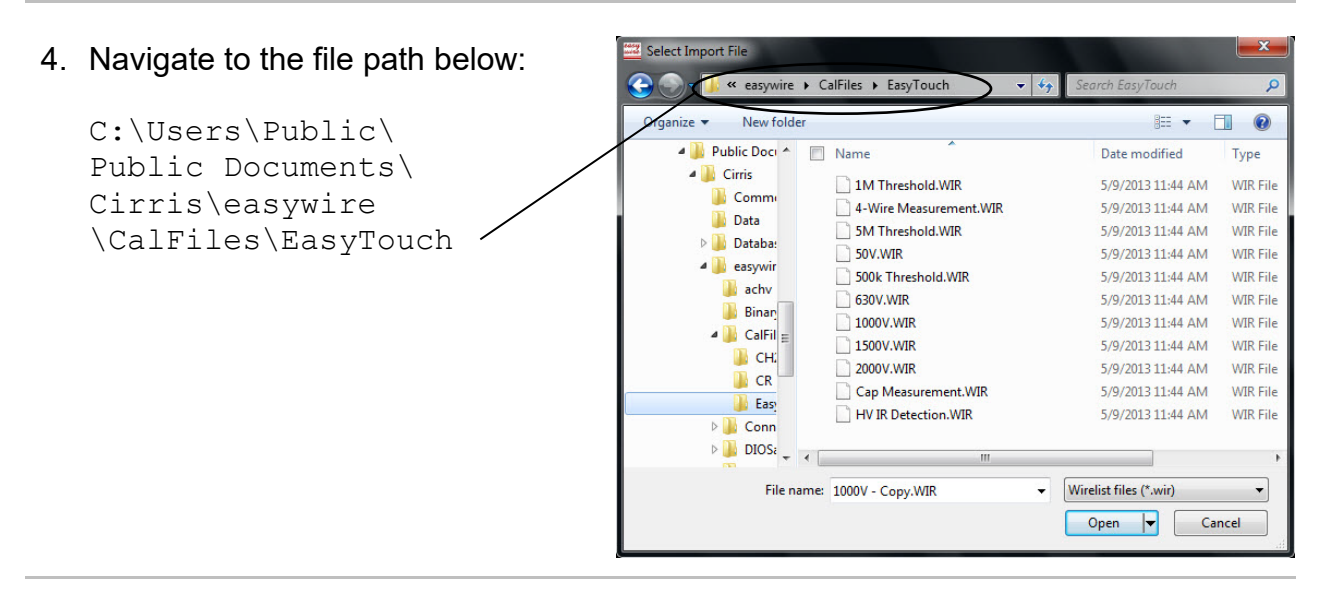

5. Press the "Name" check box to \_\_\_\_\_\_ select all of the verification files as shown, and press **'Open'.** 

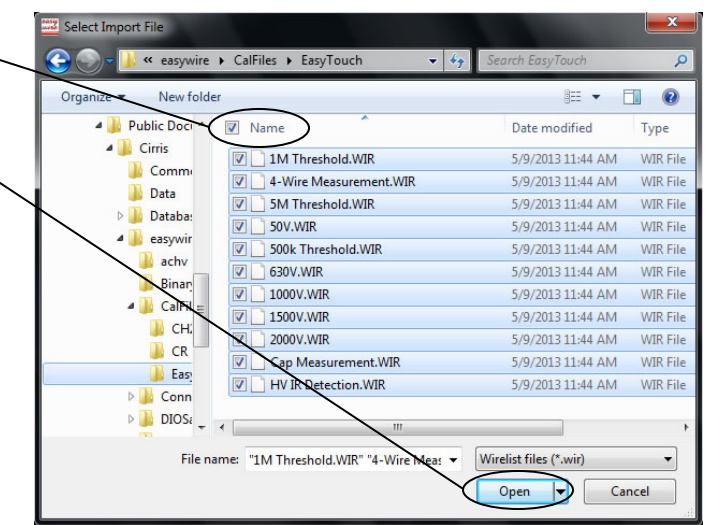

 In version 2019.1.0 and later, multiple selected files are imported as a group and it won't be possible to select a destination category (one can be assigned later by right-clicking a program name in the Main Menu).

In earlier versions, or when files are imported individually, the test will be displayed. Do the following:

a. From the drop down menu, select the verification file category you created.

| 1M Threshold.WIR                                                                                                    | ? ×          |
|----------------------------------------------------------------------------------------------------|--------------|
| * CRC Signature: H9EKAR                                                                                                    | *            |
| (75698A-6L6J0                                                                                                    |              |
| J1 910693 * [A1KF-64]                                                                                                    |              |
| CONNECTION RESIS 500 K ohm<br>LV INSULATION RESIS 1.00 M ohm<br>HIPOT VOLTAGE OFF<br>** TEST METHOD SINGLE                        | E            |
| 1 J1A001 J1A002<br>2 J1B002 J1B004<br>3 J1B003 J1B005<br>5 J1B005 J1B008<br>5 J1B007 J1B010<br>6 J1B013 J1B015<br>7 J1B016 J1A016 |              |
| Save As                                                                                                    |              |
| 1M Threshold                                                                                                    |              |
| Select Category                                                                                                    |              |
| a Verification                                                                                                    | •            |
| ⓑ ✓ Import ✗ Cancel ?                                                                                                    | <u>H</u> elp |

b. Press 'Import'.

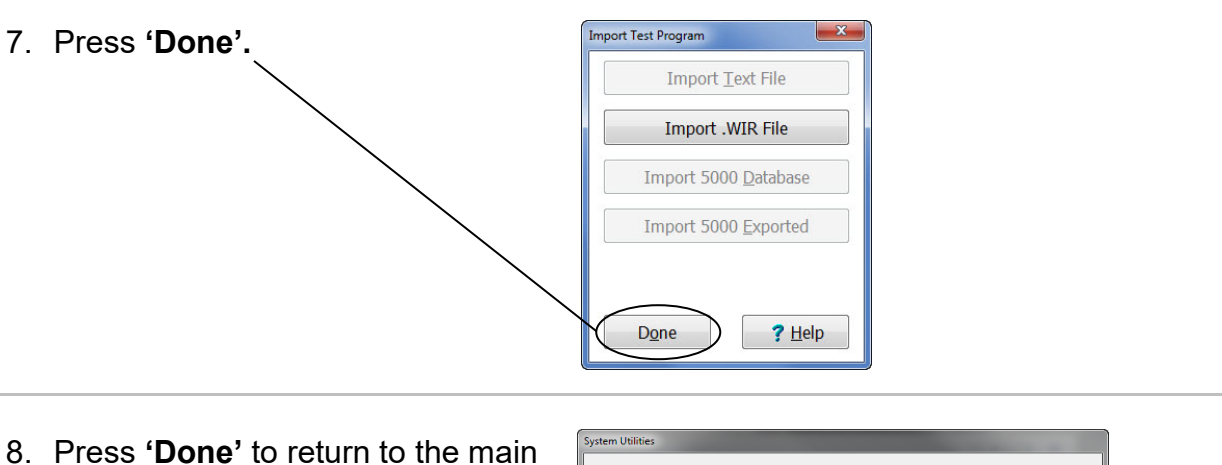

8. Press **'Done'** to return to the main menu.

| Setup System Options         | <u>E</u> xport               |
|------------------------------|------------------------------|
| Database <u>M</u> aintenance | Import                       |
| Setup Security               | Search Test <u>A</u> rchives |
| Change <u>L</u> ogin         | ]                            |
| <u>Category</u> Maintenance  | ]                            |
| Wire Color Library           | ]                            |

**Note:** To ensure that you always have the correct test files, re-import the files any time you update Easy-Wire or if you have not run the test in a while. Re-importing test files guarantees version control.

# Signal Routing System Test

1. Install the Zero Ohm Adapter in the J1-J2 position as shown.

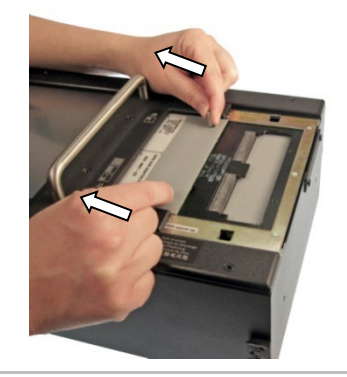

2. In the Easy-Wire main menu, press '**Create Test'.** 

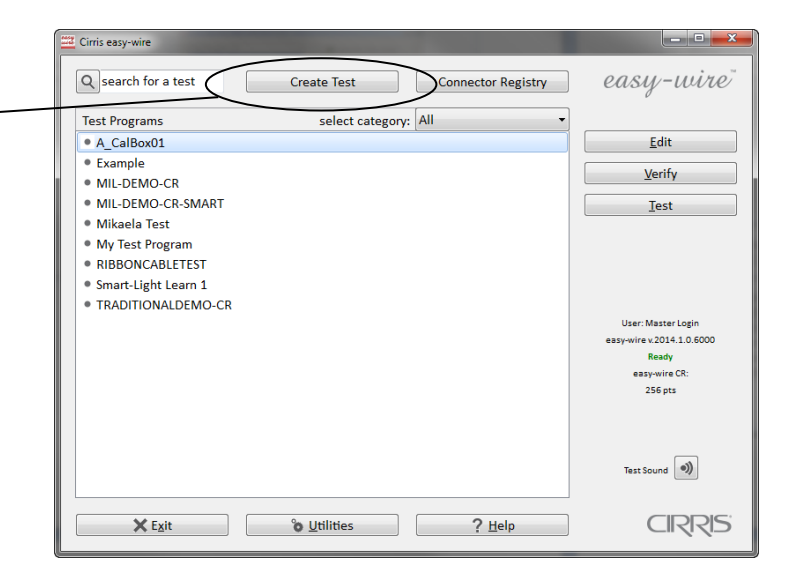

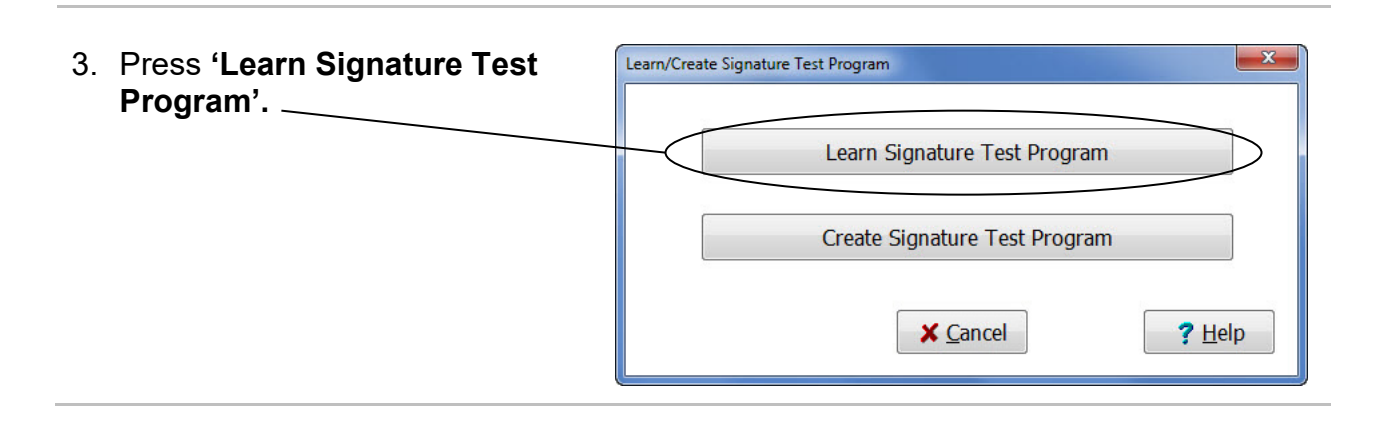

- 4. In the "Learn Attached Device" window, do the following:
  - a. Set the "Connection Resistance" to **0.1 Ohm.**
  - b. Set the "LV Insulation Resistance" to 5.00 MOhm.
  - c. Clear the "High Voltage Testing ON" checkbox.
  - d. Clear all component boxes.
  - e. If your software contains the "Use Defaults For Adapters With Shared Signatures" box, make sure it is NOT checked.
  - f. Click 'Learn Attached Device'.
- Learn Fourwire Store Error Details O Use Defaults For Adapters With Shared Signatures Learn Attached Device

Learn Attached Device

a Connection Resistance <=</p>

Components To Learn

Capacitor

b LV Insulation Resistance > 5.00 MOhm

Diode

5. In the window that opens, select AHED-64 as the adapter type and click OK.

| Part Number | Mates To              |          |  |
|-------------|-----------------------|----------|--|
| ACEF-64     | 64 POS1" EDGE FEM.    |          |  |
| AHED-64     | 64 POS1" FEM.         |          |  |
| AHEF-64     | 64 POS1" MALE         |          |  |
| AHR2-64     | 64 POS 32 EACH HEADER |          |  |
| ALFH-60S    | 60 POS. HI-DENSITY    |          |  |
| AMDP-62     | 62 PIN MD-SUB MALE    |          |  |
| AMDS-62     | 62 POS. MD-SUB FEM.   |          |  |
| AMPG-62     | 62 POS MD-SUB MALE    |          |  |
| AMSG-62     | 62 POS.MICRO-D FEMALE |          |  |
|             |                       |          |  |
|             | ✓ OK                  | × Cancel |  |

0.1 Ohm - 100 kOhm

0.1 Ohm - 5.00 MOhm

+ +

+ +

Store Measured Values

× Cancel

Resistor

Twisted Pair

? Help

0.1 Ohm

C High Voltage Testing ON

Set High Voltage Parameters

6. In order to view the signature of the adapter, you must be in a Signature Mode test.

Go to Tab 2 Set Test Defaults to verify that the Test Method is set to Signature Single Test or Signature Continuous Test.

If you are not in a Signature Test method, click on the drop-down box next to Test Method

| 1. Define Adapt                                                          | ers 2. Set Test Defaults                                                                                           | 3. Define Instructions | 4. View Nets            | 5. Label Point | s                                                         |                                                  |  |
|--------------------------------------------------------------------------|----------------------------------------------------------------------------------------------------|------------------------|-------------------------|----------------|-----------------------------------------------------------|--------------------------------------------------|--|
| fest Parame                                                              | ters                                                                                                    | 1 1                    |                         |                | 1                                                         |                                                  |  |
| 0                                                                        | t Low Voltage                                                                                                    | 🔲 High Ve              | High Voltage Testing ON |                |                                                           | Set Fixture Tare Values                          |  |
|                                                                          |                                                                                                    | SetH                   | ligh Voltage            |                | Select Test Ev                                            | vent Script                                      |  |
| est Process                                                              |                                                                                                    |                        |                         |                |                                                           |                                                  |  |
| tart Condition                                                           | Start Button is Presser                                                                                            | d                      | -                       | ] (            | First Article Veri                                        | fication Required                                |  |
|                                                                          | Beare Baccon is Tressee                                                                                            |                        |                         |                |                                                           |                                                  |  |
| Test Method                                                              | Signature Single Test                                                                                              |                        | -                       | 1              | Configure Inputs                                          | and Outputs                                      |  |
| Test Method                                                              | Signature Single Test                                                                                              |                        | -                       |                | Configure Inputs                                          | and Outputs                                      |  |
| Test Method<br>Fest Window<br>Upon loading this                          | Signature Single Test                                                                                              |                        |                         | ]              | Configure Inputs                                          | and Outputs                                      |  |
| Test Method<br>Test Window<br>Upon loading the                           | Signature Single Test                                                                                              |                        |                         |                | Configure Inputs                                          | and Outputs                                      |  |
| Test Method<br>Test Window<br>Upon loading this                          | Signature Single Test Signature Single Test statistication the following file:                                     | Set C                  | Operator Note           |                | Configure Inputs Show Conne Detect Error Loca             | and Outputs<br>ctor Graphics<br>ation (Which-End |  |
| Test Method<br>Test Window<br>Upon loading this<br>Shu<br>Report Optio   | Signature Single Test is test launch the following file: www.current Instruction ns                                | Set C                  | Operator Note           |                | Configure Inputs Configure Inputs Show Conne              | and Outputs<br>ctor Graphics<br>ation (Which-End |  |
| Test Method<br>Test Window<br>Upon loading this<br>Silve<br>Report Optio | Signature Single Test Signature Single Test statianch the following file: w Current Instruction ns Operator Inputs | Set Configure F        | Operator Note           | ]C<br>Seriel 1 | Configure Inputs Show Conne Detect Error Loca Humbers Sed | and Outputs<br>ctor Graphics<br>ation (Which-End |  |

- 7. A separate window will open and display multiple test options. In the "Select Test Method" column, select a Signature test.
  - **Continuous Test:** Similar to a Single Test but continues repeating until all errors are solved. A Continuous Test allows the operator to move the cable around in an effort to catch intermittent failures such as loose connections. Test will continue to run until the Stop button is pressed.
  - **Signature Single Test:** The tester will perform the specified low voltage tests once. This method is fastest.

| ect Test Method                                                              |                  |                                              |        |
|------------------------------------------------------------------------------|------------------|----------------------------------------------|--------|
| Select test criteria                                                         | - OR ·           | Select test method                           |        |
| est Completed Assemblies                                                     | Single           | Test                                         |        |
| Test each instruction once                                                   | Single           | Test Repeat                                  |        |
| Penest Single Tests     2                                                    | Contin           | nuous Test                                   |        |
| _ Repeat Jingle Test,                                                        | Signal           | ure Single Test                              |        |
| Continuously test all instructions checking for                              | Seque            | ntial Build Test                             |        |
| intermittents                                                                | Single           | Pass Build Test<br>ntial Build I oose Wires] |        |
| 1                                                                            | Rando            | m Build Test                                 |        |
| 🧭 Use Signature Test Mode                                                    | Rando            | m Build [Loose Wires]                        |        |
|                                                                              |                  |                                              |        |
| arning: Instructions will be reordered for optimal test<br>speed when saved. |                  |                                              |        |
|                                                                              |                  |                                              |        |
| est While Building or Troubleshoot Assemblie                                 | 25               |                                              |        |
| Instructions must be completed in order                                      |                  |                                              |        |
| 🔲 Wires can be disconnected after initial good test                          |                  |                                              |        |
| User can select instructions in any order                                    |                  |                                              |        |
|                                                                              |                  |                                              |        |
| Ignore shorts caused by loose wires until all                                |                  |                                              |        |
| connection in the been made                                                  |                  |                                              |        |
| -Box                                                                         |                  |                                              |        |
| Energize Test (CH2 only)                                                     |                  |                                              |        |
|                                                                              |                  |                                              |        |
|                                                                              |                  |                                              |        |
| ✓ <u>o</u> k                                                                 | 🗙 <u>C</u> ancel |                                              | ? Help |
|                                                                              |                  |                                              |        |

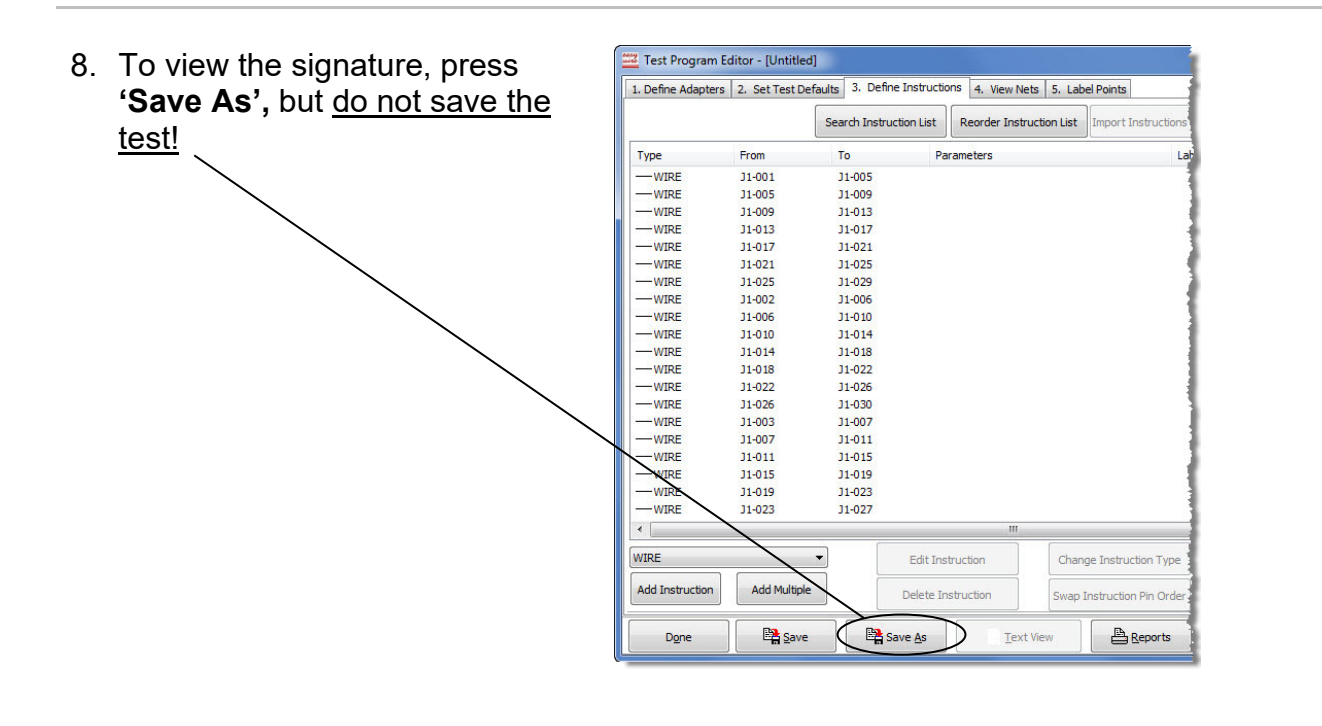

 If the displayed signature matches the correct signature on the verification data sheet under "Signal Routing System Test", \_\_\_\_\_\_ check off Pass; otherwise, check off Fail.

| Save Test Program        | x                     |
|--------------------------|-----------------------|
| Enter test program name: |                       |
| 7F5527-6N030             |                       |
| ✓ <u>O</u> K X Cancel    | <b>?</b> <u>H</u> elp |

**Note:** If you do not see the signature displayed and the box reads "untitled", change the test method to Signature Single Test by canceling, selecting Tab 2, and changing the test method to Signature Single Test. Click Save again to see the signature appear in the box.

- 10. When you are finished viewing the signature, press **'Cancel'**.
- 11. In the Test Program Editor, press **'Done'.**

| 1. Define Adapte | rs 2. Set Test De | faults 3. Def | fine Instructio | ons 4. View N | lets 5. Lab   | vel Points           |
|------------------|-------------------|---------------|-----------------|---------------|---------------|----------------------|
|                  |                   | Search Inst   | ruction List    | Reorder Ins   | truction List | Import Instruction   |
| Туре             | From              | То            | Pa              | rameters      |               | L                    |
| -WIRE            | J1-001            | J1-005        |                 |               |               |                      |
| -WIRE            | J1-005            | J1-009        |                 |               |               |                      |
| -WIRE            | J1-009            | J1-013        |                 |               |               |                      |
| -WIRE            | J1-013            | J1-017        |                 |               |               |                      |
| -WIRE            | J1-017            | J1-021        |                 |               |               |                      |
| -WIRE            | J1-021            | J1-025        |                 |               |               |                      |
| -WIRE            | J1-025            | J1-029        |                 |               |               |                      |
| -WIRE            | J1-002            | J1-006        |                 |               |               |                      |
| -WIRE            | J1-006            | J1-010        |                 |               |               |                      |
| -WIRE            | J1-010            | J1-014        |                 |               |               |                      |
| WIRE             | J1-014            | J1-018        |                 |               |               |                      |
| WIRE             | J1-018            | J1-022        |                 |               |               |                      |
| -WIRE            | J1-022            | J1-026        |                 |               |               |                      |
| WIRE             | J1-026            | J1-030        |                 |               |               |                      |
| WIRE             | J1-003            | J1-007        |                 |               |               |                      |
| -WIRE            | J1-007            | J1-011        |                 |               |               |                      |
| WIRE             | J1-011            | J1-015        |                 |               |               |                      |
| WIRE             | J1-015            | J1-019        |                 |               |               |                      |
| -WIRE            | J1-019            | J1-023        |                 |               |               |                      |
| -WIRE            | J1-023            | J1-027        |                 |               |               |                      |
| •                |                   |               |                 | m             |               |                      |
| WIRE             |                   | •             | Edit Ins        | truction      | Chan          | ge Instruction Type  |
| Add Instruction  | Add Multiple      |               | Delete In       | struction     | Swap          | Instruction Pin Orde |

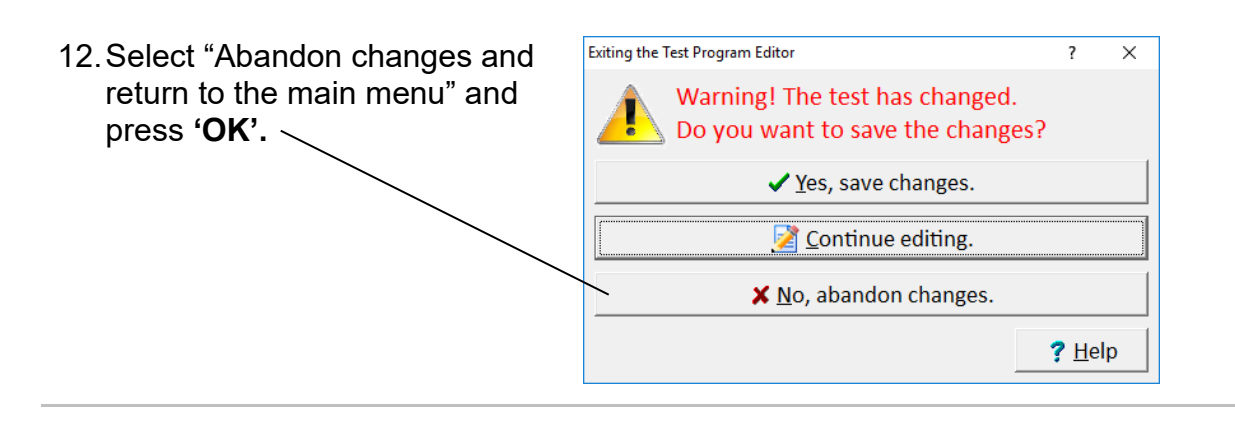

13. Install the Zero Ohm Adapter in the J3-J4 position, and repeat steps 2-11. In step 8, you can compare the signature with correct signature in Table 1 on the next page.

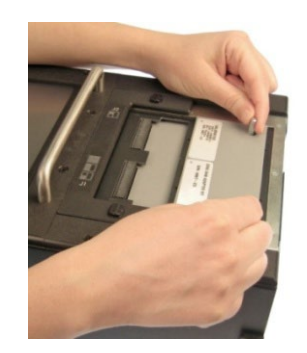

14. If you installed add-on scanners, move the Zero Ohm Adapter to each subsequent "J" position and repeat steps 2-9 for each test.

Table 1 lists the correct signatures for the adapter "J" positions.

| Zero Ohm "J" Position Signatures |                      |  |                 |                      |  |  |  |  |
|----------------------------------|----------------------|--|-----------------|----------------------|--|--|--|--|
| "J"<br>Position                  | Correct<br>Signature |  | "J"<br>Position | Correct<br>Signature |  |  |  |  |
| J1-J2                            | 7F5527-6N030         |  | J17-J18         | 8CE799-6N030         |  |  |  |  |
| J3-J4                            | 94C424-6N030         |  | J19-J20         | 18483C-6N030         |  |  |  |  |
| J5-J6                            | 5CC1A1-6N030         |  | J21-J22         | 3476BF-6N030         |  |  |  |  |
| J7-J8                            | D3A34A-6N030         |  | J23-J24         | B5D5D5-6N030         |  |  |  |  |
| J9-J10                           | 51A15E-6N030         |  | J25-J26         | 1E83A5-6N030         |  |  |  |  |
| J11-J12                          | C50EFB-6N030         |  | J27-J28         | 8A2C00-6N030         |  |  |  |  |
| J13-J14                          | E93078-6N030         |  | J29-J30         | A61283-6N030         |  |  |  |  |
| J15-J16                          | 719A99-6N030         |  | J31-J32         | 3BA461-6N030         |  |  |  |  |
|                                  |                      |  | 001.002         | 02,1101 011000       |  |  |  |  |

Table 1

15. Remove the Zero Ohm Adapter.

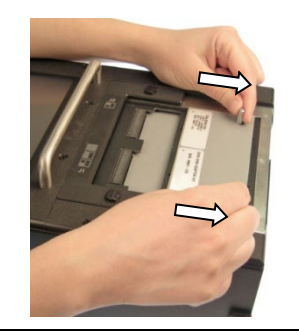

# Resistance Measurement System Test

1. Install the Resistor Leak Adapter in the J1-J2 position as shown.

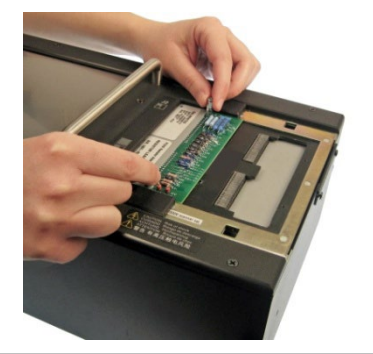

2. In the Easy-Wire main menu, press 'Create Test'.

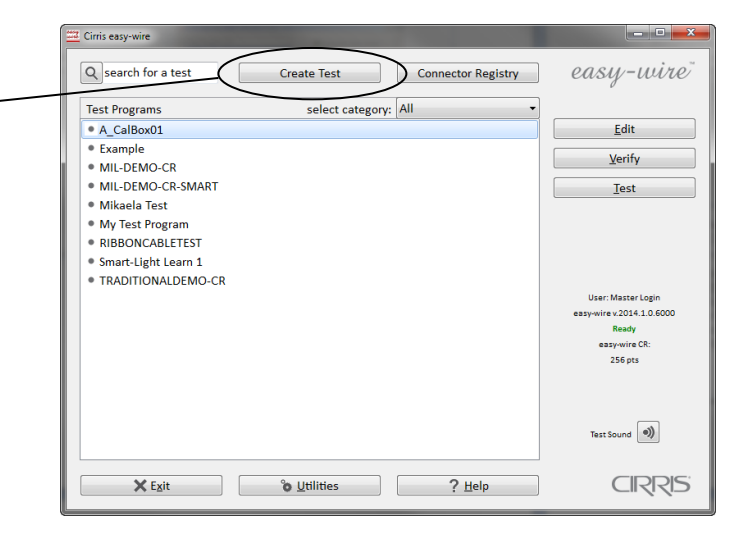

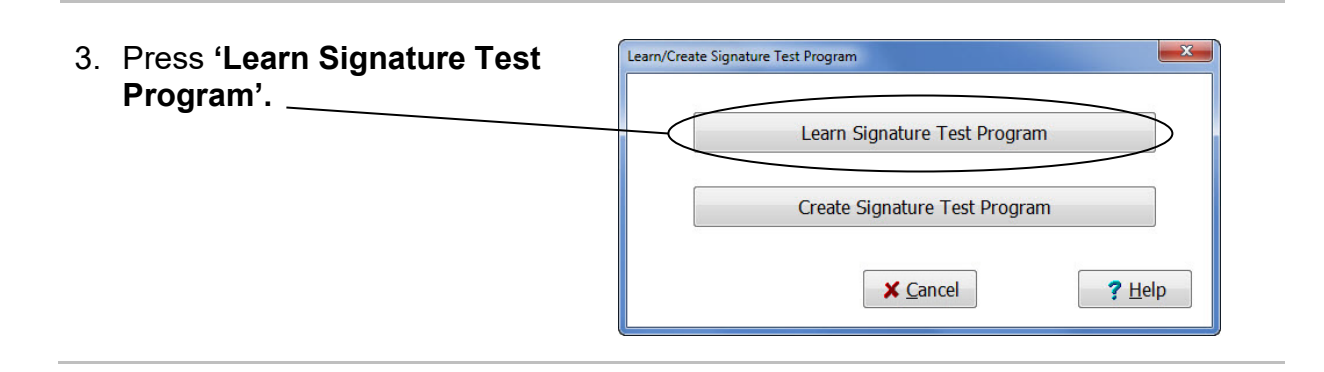

- 4. In the "Learn Attached Device" window, do the following:
  - a. Set the "Connection Resistance" to **0.1 Ohm.**
  - b. Set the "LV Insulation Resistance" to **5.00 MOhm.**
  - c. **Clear** the "High Voltage Testing ON" checkbox.
  - d. **Clear** all component boxes.
  - e. If your software contains the "Use Defaults For Adapters With Shared Signatures" box, make sure it is NOT checked.
  - f. Click 'Learn Attached Device'.
- 5 In the window that opens, select **AHED-64** as the adapter type and click **OK**.

|   |                        | Connection Resistance <= |            | 100 kOhm     |        |             |              |
|---|------------------------|--------------------------|------------|--------------|--------|-------------|--------------|
|   | Connection Resistance  |                          |            | m            | +      | ÷           |              |
|   |                        | ation Resistance >       | 0.1 Ohm -  | 5.00 MOhm    |        |             |              |
|   | LV Insulation Resistan |                          | 5.00 M     | Ohm          | +      | ÷           |              |
|   | C                      | O Hi                     | igh Voltag | e Testing ON | I      |             |              |
|   |                        | Set H                    | ligh Volta | je Parameter | s      |             |              |
| C | Components To Learn    |                          |            |              |        |             |              |
|   | Capacitor              | Dioo                     | de         | C Resi       | stor   |             | Twisted Pair |
|   | Learn Fourwire         |                          |            |              |        |             |              |
|   | Store Error Details    |                          |            |              | o Moas | ured Values |              |
|   | Store Error Detai      | ils                      |            |              | ) Stor | e meas      |              |
|   | Store Error Detai      | ils<br>aults F           | or Adapte  | rs With Shar | ) Stor | gnature     | 25           |

| Part Number | Mates To              |         |   |
|-------------|-----------------------|---------|---|
| ACEF-64     | 64 POS1" EDGE FEM.    |         |   |
| AHED-64     | 64 POS1" FEM.         |         |   |
| AHEF-64     | 64 POS1" MALE         |         |   |
| AHR2-64     | 64 POS 32 EACH HEADER |         | 1 |
| ALFH-60S    | 60 POS. HI-DENSITY    |         |   |
| AMDP-62     | 62 PIN MD-SUB MALE    |         |   |
| AMDS-62     | 62 POS. MD-SUB FEM.   |         |   |
| AMPG-62     | 62 POS MD-SUB MALE    |         |   |
| AMSG-62     | 62 POS.MICRO-D FEMALE |         |   |
|             |                       | Con cel |   |

 Record each Measured value in the "Hardware Status Update" window on the verification data sheet under "Resistence Measurement System Test". If the value is between the minimum and maximum limits shown in Table 2 below, check off Pass; otherwise, check off Fail.

| Hardware Status Update                                                                                                    |  |  |  |  |  |  |
|----------------------------------------------------------------------------------------------------|--|--|--|--|--|--|
| Status Update Type:                                                                                                    |  |  |  |  |  |  |
| System Warning                                                                                                    |  |  |  |  |  |  |
| HIGH RESISTANCE ERROR: Measured 10.1 Ohm from J1B002 to<br>J1B004<br>HIGH RESISTANCE ERROR: Measured 100 Ohm from J1B003 to<br>J1B005<br>HIGH RESISTANCE ERROR: Measured 1.00 kOhm from J1B006 to<br>J1B008<br>HIGH RESISTANCE ERROR: Measured 9.09 kOhm from J1B007 to<br>J1B010<br>HIGH RESISTANCE ERROR: Measured 85.1 kOhm from J1B013 to |  |  |  |  |  |  |
| ✓ <u>O</u> K Print ? <u>H</u> elp                                                                                                    |  |  |  |  |  |  |

| Resistance Measurement |            |           |           |  |  |
|------------------------|------------|-----------|-----------|--|--|
| Resistor               | Correct    | Minimum   | Maximum   |  |  |
| Positions              | Resistance | Limit     | Limit     |  |  |
| J1B002-J1B004          | 10.00 Ω    | 9.80 Ω    | 10.20 Ω   |  |  |
| J1B003-J1B005          | 100.0 Ω    | 98.9 Ω    | 101.1 Ω   |  |  |
| J1B006-J1B008          | 1,000 Ω    | 989.9 Ω   | 1,010.1 Ω |  |  |
| J1B007-J1B010          | 9,090 Ω    | 8,999 Ω   | 9,181 Ω   |  |  |
| J1B013-J1B015          | 85.00K Ω   | 84.15K Ω  | 85.85K Ω  |  |  |
| J1B016-J1A016          | 404.1K Ω   | 363.69K Ω | 444.51K Ω |  |  |
| J1A020-J1A021          | 3.806M Ω   | 3.4254M Ω | 4.1866M Ω |  |  |
| J1A022-J1A023          | 592.0K Ω   | 532.8K Ω  | 651.2K Ω  |  |  |

Table 2

7. When you are done recording the measured values, press '**OK'.** 

| Hardware Status Update                                                                                                    | ? ×                                                                                     |  |  |  |  |  |
|----------------------------------------------------------------------------------------------------|-----------------------------------------------------------------------------------------|--|--|--|--|--|
| Status Update Type:                                                                                                    |                                                                                         |  |  |  |  |  |
| System Warning                                                                                                    |                                                                                         |  |  |  |  |  |
| HIGH RESISTANCE ERROR: Measured 10.1 Ohm f<br>J1B004<br>HIGH RESISTANCE ERROR: Measured 100 Ohm fr<br>J1B005<br>HIGH RESISTANCE ERROR: Measured 1.00 kOhm<br>J1B008<br>HIGH RESISTANCE ERROR: Measured 9.09 kOhm<br>J1B010<br>HIGH RESISTANCE ERROR: Measured 85.1 kOhm | from J1B002 to<br>rom J1B003 to<br>from J1B006 to<br>from J1B007 to<br>from J1B013 to + |  |  |  |  |  |
| ✓ <u>Q</u> K<br>Print                                                                                                    | <b>?</b> <u>H</u> elp                                                                   |  |  |  |  |  |

|                                   | Learn Attached Device                                                                                     |
|-----------------------------------|----------------------------------------------------------------------------------------------------|
|                                   | Connection Resistance <= 0.1 Ohm - 100 kOhm<br>0.1 Ohm<br>LV Insulation Resistance > 0.1 Ohm<br>5.00 MOhm |
|                                   | High Voltage Testing ON                                                                                   |
|                                   | Set High Voltage Parameters                                                                               |
|                                   | Components To Learn                                                                                       |
|                                   | Capacitor Diode Resistor Twisted Pair                                                                     |
|                                   | Learn Fourwire                                                                                            |
| 8. Press Cancel' to return to the | Store Error Details                                                                                       |
|                                   | Use Defaults For Adapters With Shared Signatures                                                          |
|                                   | Learn Attached Device Cancel ? Help                                                                       |
|                                   |                                                                                                    |

# Resistance Threshold System Test

## 500k Ω

1. Ensure that the Resistor Leak Adapter is in the J1-J2 position as shown.

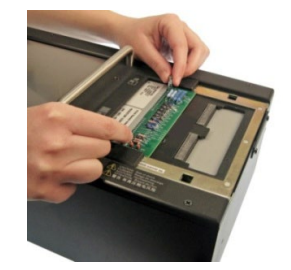

2. In the Easy-Wire main menu, select "500k Threshold" from the – list, and press **'Test'.** 

**Note:** The proper category must be selected to view the verification files as a group. \_

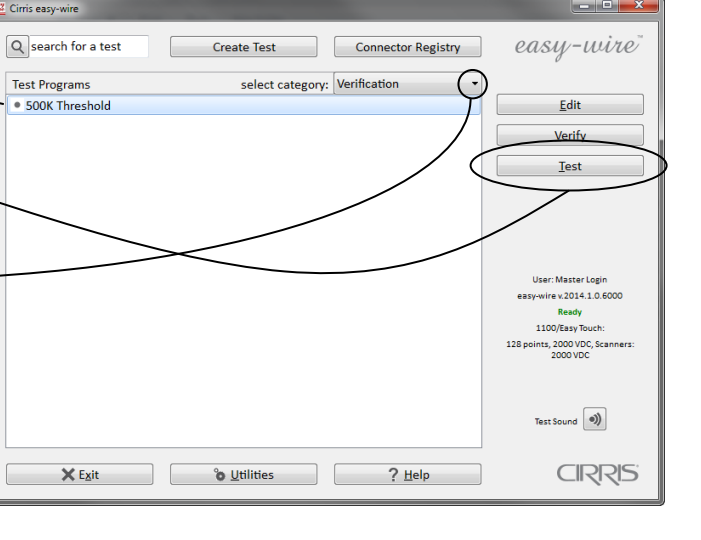

 When the information bar at the top displays "Ready to Test", press 'Start'.

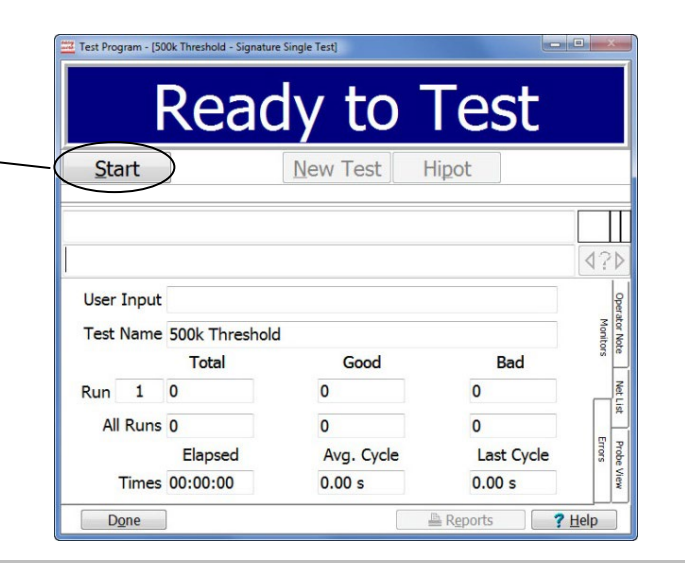

4. The test window should display "HIGH RESISTENCE ERROR". If the failed points are from J1B016 to J1A016, check off Pass on the verification sheet under "Resistance Threshold System Test, 500k  $\Omega$ "; otherwise check off Fail.

| Test Program - [500      | Jk Threshold - Signature Single Test]                                   | x                    |  |  |  |  |
|--------------------------|-------------------------------------------------------------------------|----------------------|--|--|--|--|
|                          | Bad                                                                     |                      |  |  |  |  |
| <u>S</u> tart            | New Test Hipot<br>Error Signature: EB4F69-636F0                         |                      |  |  |  |  |
|                          |                                                                         | ∏<br>?Þ              |  |  |  |  |
| Net 7: HIG<br>from J1B01 | Net 7: HIGH RESISTANCE ERROR Measured 405 kOhm<br>from J1B016 to J1A016 |                      |  |  |  |  |
|                          |                                                                         | Net List             |  |  |  |  |
|                          |                                                                         | Probe View<br>Errors |  |  |  |  |
| D <u>o</u> ne            | Areports ? Help                                                         |                      |  |  |  |  |

**Note:** The actual measured value for this part of the test is irrelevant and does not need to be recorded.

| 5. | Press <b>'Done'</b> to return to the main menu. | Test Program - [500k Threshold - Signature Single Test]                 |
|----|-------------------------------------------------|-------------------------------------------------------------------------|
|    |                                                 | Start New Test Hipot<br>Error Signature: EB4F69-6J6F0                   |
|    |                                                 | Net 7: HIGH RESISTANCE ERROR Measured 405 kOhm<br>from J1B016 to J1A016 |
|    |                                                 | Done Breports ? Help                                                    |

### 1M Ω

1. Ensure that the Resistor Leak Adapter is in the J1-J2 position as shown.

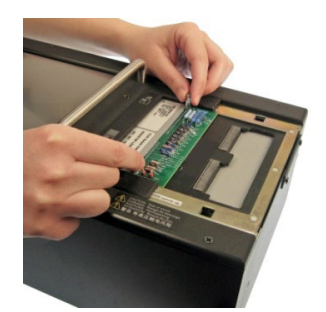

- 2. In the Easy-Wire main menu, select "1M Threshold" and press '**Test'**.
- 3. When the information bar at the top displays "Ready to Test", press **'Start'.**
- The test window should display "HIGH RESISTENCE ERROR". If the failed points are from J1A022 to J1A023, check off Pass on the verification sheet under "Resistance Threshold System Test, 1M Ω"; otherwise check off Fail. \_\_\_\_\_

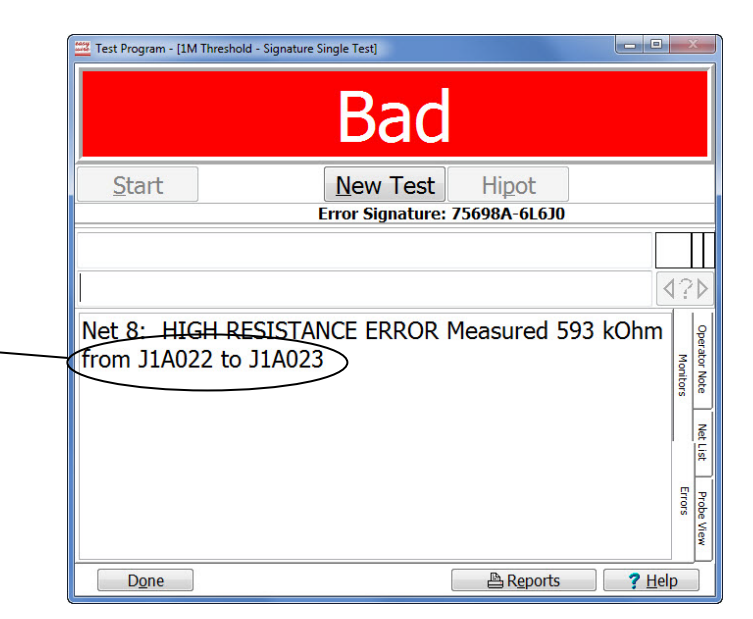

**Note:** The actual measured value for this part of the test is irrelevant and does not need to be recorded.

5. In the test window, press **'Done'** to return to the main menu.

## 5M Ω

1. Ensure that the Resistor Leak Adapter is in the J1-J2 position as shown.

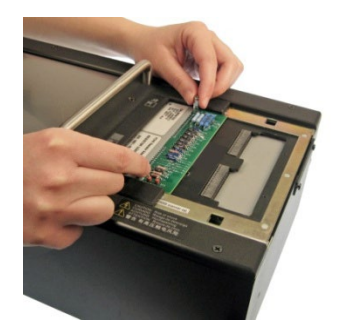

- In the Easy-Wire main menu, select "5M Threshold" and press 'Test'.
- 3. When the information bar at the top reads "Ready to Test", press **'Start'.**
- The test window should display "HIGH RESISTENCE ERROR". If the failed points are from J1A020 to J1A021, check off Pass on the verification sheet under "Resistance Threshold System Test, 5M Ω"; otherwise check off Fail.

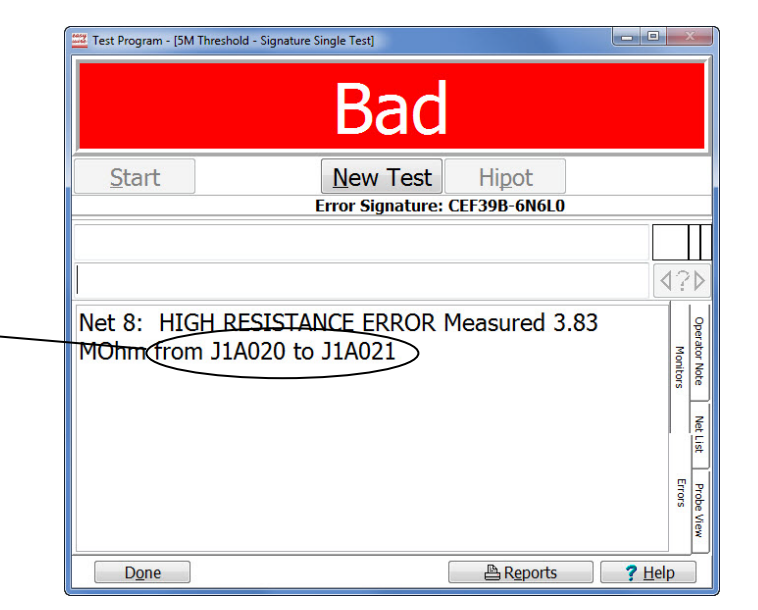

**Note:** The actual measured value for this part of the test is irrelevant and does not need to be recorded.

5. In the test window, press **'Done'** to return to the main menu.

# HV System Test

## Before you Begin Testing

1. Ensure that the Resistor Leak Adapter is in the J1-J2 position as shown.

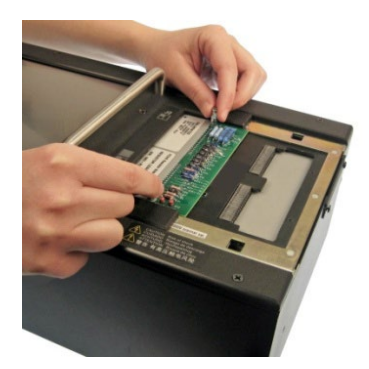

2. Plug the high voltage probe into the Voltmeter.

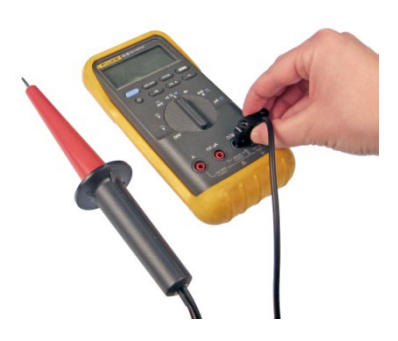

3. Connect your high voltage probe to the test pins on the Resistor Leak adapter as shown.

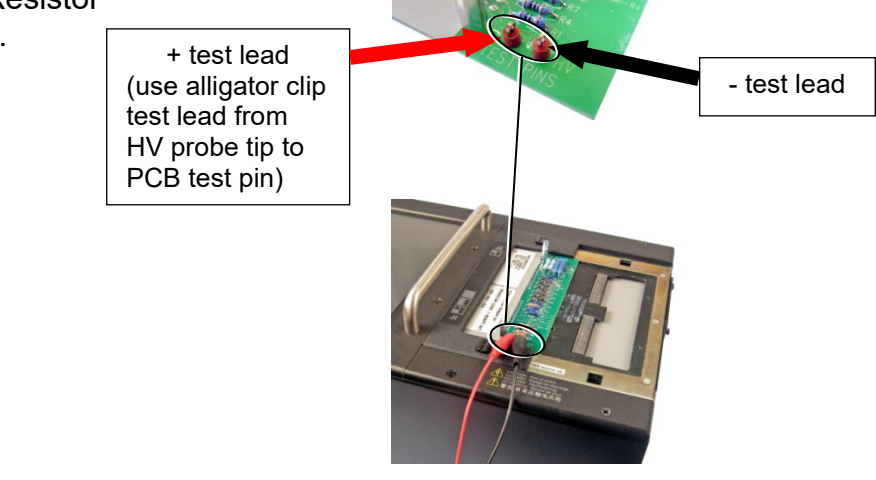

#### 50 Volt Cirris easy-wire - - × Q search for a test easy-wire" Create Test Connector Registry Test Programs select category: Verification • 50V <u>E</u>dit Verify 1. In the Easy-Wire main menu, Test select "50V" and press 'Test'.~ User: Master Login asy-wire v.2014.1.0.6000 Ready 1100/Easy Touch 2000 VDC, S 2000 VDC Test Sound CIRRIS 🗙 E<u>x</u>it °o ∐tilities ? Help

| 2. | When the information bar at the top displays "Ready toTest", press <b>'Start'.</b> | Test Program - [50V - Signature Single Test] |       |          |            |                 |              |
|----|------------------------------------------------------------------------------------|----------------------------------------------|-------|----------|------------|-----------------|--------------|
|    |                                                                                    | User Input<br>Test Name                      |       | 50V      |            |                 | Operator Not |
|    |                                                                                    |                                              |       | Total    | Good       | Bad             | s e          |
|    |                                                                                    | Run                                          | 3     | 0        | 0          | 0               | Net          |
|    |                                                                                    | All Run                                      | Runs  | 2        | 0          | 2               | 1. St        |
|    |                                                                                    |                                              |       | Elapsed  | Avg. Cycle | Last Cycle      | Probe        |
|    |                                                                                    | 1                                            | Times | 00:00:00 | 0.00 s     | 0.00 s          | View         |
|    |                                                                                    | Dg                                           | ine   |          |            | 🖺 Reports 📄 🦳 📬 | <u>H</u> elp |

## Be ready to read the meter!

When you do the next step, a voltage will appear on the meter. The value will only display for a few seconds.

 When the information bar displays "Ready to Hipot", press 'Hipot' and read the meter.

| 🚟 Test Program - (50V - Signature Single Test) |                   |                  |               |                                  |  |  |
|------------------------------------------------|-------------------|------------------|---------------|----------------------------------|--|--|
| R                                              | leac              | ly to I          | Hipot         |                                  |  |  |
| <u>S</u> tart                                  | Start Abort Hipot |                  |               |                                  |  |  |
| Click the H                                    | ipot Button       | to start high vo | ltage testing |                                  |  |  |
|                                                |                   |                  |               | $\triangleleft ? \triangleright$ |  |  |
| User Input                                     |                   |                  |               | Opera                            |  |  |
| Test Name                                      | 50V               |                  |               | Monito                           |  |  |
|                                                | Total             | Good             | Bad           | IS IC                            |  |  |
| Run 3                                          | 0                 | 0                | 0             | Net                              |  |  |
| All Runs                                       | 2                 | 0                | 2             | \$                               |  |  |
|                                                | Elapsed           | Avg. Cycle       | Last Cycle    | Probe                            |  |  |
| Times                                          | 00:00:10          | 0.00 s           | 0.00 s        | View                             |  |  |
| Done                                           |                   |                  | 🖹 Reports 🛛 🦳 | Help                             |  |  |

 Record the voltmeter value on the verification data sheet under "HV System Test, 50 Volt." If the voltmeter value is between the minimum and maximum limits shown in Table 3, check off Pass; otherwise, check off Fail.

| 50 Volt Test       |                  |                  |  |  |  |
|--------------------|------------------|------------------|--|--|--|
| Correct<br>Voltage | Minimum<br>Limit | Maximum<br>Limit |  |  |  |
| 50 V               | 45 V             | 55 V             |  |  |  |
| Table 3            |                  |                  |  |  |  |

**Note:** The hipot test takes up to 120 seconds to complete. If the hipot test is still running after this time frame, press **'Abort'** to stop the test.

5. When the information bar displays "Good" or "Bad, press **'Done'** to return to the main menu.

| Test Program - [50      | Test Program - [50V - Signature Single Test] |                      |                      |                      |  |  |
|-------------------------|----------------------------------------------|----------------------|----------------------|----------------------|--|--|
| <u>S</u> tart           | Si                                           | New Test             | Hipot                |                      |  |  |
|                         |                                              |                      |                      |                      |  |  |
| User Input<br>Test Name | 50V                                          |                      |                      | Operator No<br>Monit |  |  |
| Rup 9                   | Total                                        | Good                 | Bad                  | ors Net              |  |  |
| All Runs                | 9                                            | 2                    | 7                    | Err                  |  |  |
| Times                   | Elapsed<br>00:01:24                          | Avg. Cycle<br>65.7 s | Last Cycle<br>65.7 s | ors                  |  |  |
| Done                    |                                              |                      | 🖹 Reports 🛛 💙 ? L    | <u>H</u> elp         |  |  |

## 630 Volt

- 1. In the Easy-Wire main menu, select "630V" and press **'Test'**.
- 2. When the information bar displays "Ready to Test", press **'Start'.**

#### Be ready to read the meter!

When you do the next step, a voltage will appear on the meter. The value will only display for a few seconds.

- When the information bar displays "Ready to Hipot", press 'Hipot' and read the meter.
- Record the voltmeter value on the verification data sheet under "HV System Test, 630 Volt". If the voltmeter value is between the minimum and maximum limits shown in Table 4, check off Pass; otherwise, check off Fail.

| 630 Volt Test      |                  |                  |  |
|--------------------|------------------|------------------|--|
| Correct<br>Voltage | Minimum<br>Limit | Maximum<br>Limit |  |
| 630 V              | 599 V            | 662 V            |  |
| Table 4            |                  |                  |  |

**Note:** The hipot test takes up to 120 seconds to complete. If the hipot test is still running after this time frame, press **'Abort'** to stop the test.

5. When the information bar displays "Good" or "Bad", press **'Done'** to return to the main menu.

### 1000 Volt

**Caution!** Be certain a high voltage probe as specified in the *Setting Up* section of this manual is connected as described above. Your voltmeter may be damaged if you do not take this precaution!

- 1. In the Easy-Wire main menu, select "1000V" and press '**Test'.**
- 2. When the information bar displays "Ready to Test", press **'Start'.**

#### Be ready to read the meter!

When you do the next step, a voltage will appear on the meter. The value will only display for a few seconds.

- When the information bar displays "Ready to Hipot", press 'Hipot' and read the meter.
- Record the voltmeter value on the verification sheet under "HV System Test, 1000 Volt." If the voltmeter value is between the minimum and maximum limits shown in Table 5, check off Pass; otherwise check off Fail.

| 1000 Volt Test   |                                          |  |  |
|------------------|------------------------------------------|--|--|
| Minimum<br>Limit | Maximum<br>Limit                         |  |  |
| 950 V            | 1050 V                                   |  |  |
|                  | 000 Volt Te<br>Minimum<br>Limit<br>950 ∨ |  |  |

Table 5

**Note:** The hipot test takes up to 120 seconds to complete. If the hipot test is still running after this time frame, press **'Abort'** to stop the test.

- When the information bar displays "Good" or "Bad", press 'Done' to return to the main menu.
- 6. Disconnect the clip leads from the Resistance Leak Adapter.

## 1500 Volt

**Caution!** Be certain a high voltage probe as specified in the *Setting Up* section of this manual is connected as described above. Your voltmeter may be damaged if you do not take this precaution!

- 7. In the Easy-Wire main menu, select "1500V" and press **'Test'.**
- 8. When the information bar displays "Ready to Test", press **'Start'.**

#### Be ready to read the meter!

When you do the next step, a voltage will appear on the meter. The value will only display for a few seconds.

- When the information bar displays "Ready to Hipot", press 'Hipot' and read the meter.
- 10. Record the voltmeter value on the verification sheet under "HV System Test, 1500 Volt." If the voltmeter value is between the minimum and maximum limits shown in Table 6, check off Pass; otherwise check off Fail.

| 1500 Volt Test     |                  |                  |  |
|--------------------|------------------|------------------|--|
| Correct<br>Voltage | Minimum<br>Limit | Maximum<br>Limit |  |
| 1500 V             | 1425 V           | 1575 V           |  |
| Table 6            | •                | •                |  |

**Note:** The hipot test takes up to 120 seconds to complete. If the hipot test is still

running after this time frame, press 'Abort' to stop the test.

- 11. When the information bar displays"Good" or "Bad", press 'Done' to return to the main menu.
- 12. Disconnect the clip leads from the Resistance Leak Adapter.

## 2000 Volt (only for testers equipped with optional 2000VDC scanners)

**Caution!** Be certain a high voltage probe as specified in the *Setting Up* section of this manual is connected as described above. Your voltmeter may be damaged if you do not take this precaution!

- 13. In the Easy-Wire main menu, select "2000V" and press '**Test'.**
- 14. When the information bar displays "Ready to Test", press **'Start'.**

#### Be ready to read the meter!

When you do the next step, a voltage will appear on the meter. The value will only display for a few seconds.

- 15. When the information bar displays "Ready to Hipot", press **'Hipot'** and read the meter.
- 16. Record the voltmeter value on the verification sheet under "HV System Test, 2000 Volt." If the voltmeter value is between the minimum and maximum limits shown in Table 7, check off Pass; otherwise check off Fail.

| 2000 Volt Test     |                  |                  |
|--------------------|------------------|------------------|
| Correct<br>Voltage | Minimum<br>Limit | Maximum<br>Limit |
| 2000 V             | 1900 V           | 2100 V           |
| Table 7            |                  |                  |

**Note:** These measurements only apply if you have a 2000 V Easy-Touch Pro Unit with 2000 V scanners.

**Note:** The hipot test takes up to 120 seconds to complete. If the hipot test is still running after this time frame, press **'Abort'** to stop the test.

- 17. When the information bar displays "Good" or "Bad", press **'Done'** to return to the main menu.
- 18. Disconnect the clip leads from the Resistance Leak Adapter.

# HV Insulation Resistance Detection System Test

1. Ensure that the Resistor Leak Adapter is in the J1-J2 position as shown.

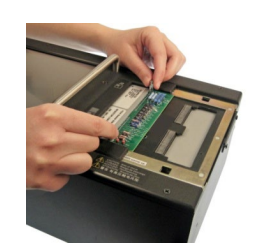

- 2. In the Easy-Wire main menu, select "HV IR Detection" and press '**Test'**.
- 3. When the information bar displays "Ready to Test", press **'Start'.**
- 4. When the information bar displays "Ready to Hipot", press **'Hipot'.**

5.

|                                                                                                    | Test Program - [HV IR Detection - Signature Single Test]                                                                                                    |
|----------------------------------------------------------------------------------------------------|----------------------------------------------------------------------------------------------------|
|                                                                                                    | Bad                                                                                                    |
|                                                                                                    | Start New Test Hipot<br>Signature: 166514-MULTI                                                                                                    |
| If the test window only reports the<br>four high voltage errors shown,<br>check of Pass on the verification<br>sheet under "HV Insulation<br>Resistance Detection System Test;<br>otherwise, check off Fail. | Net NC: DIELECTRIC FAILURE J1A019<br>Net NC: DIELECTRIC FAILURE J1B020<br>Net NC: HV LEAKAGE J1B023 Measured: 400 MOhm<br>Net NC: HV LEAKAGE J1B026 Measured: 400 MOhm |
|                                                                                                    | Done Areports ? Help                                                                                                    |

Note: The actual measured value for the error will vary on each tester.

6. In the test window, press **'Done'** to return to the main menu.

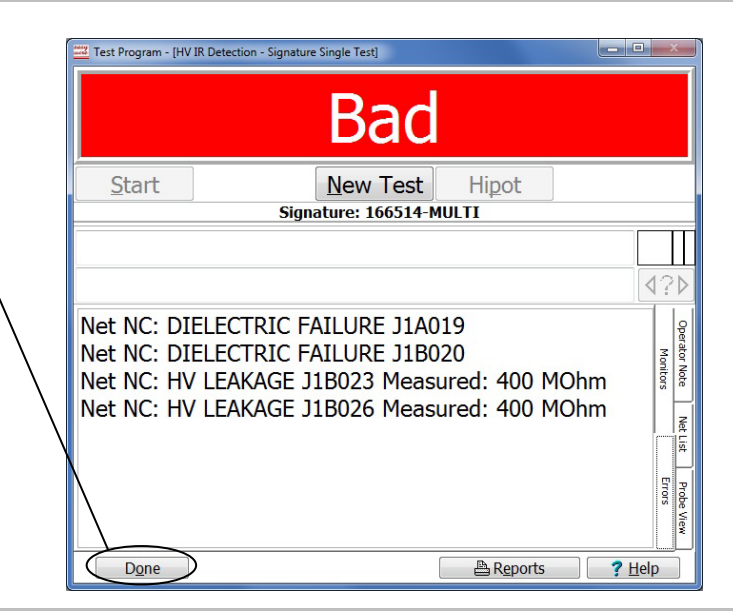

7. Remove the Resistant Leak Adapter from the tester.

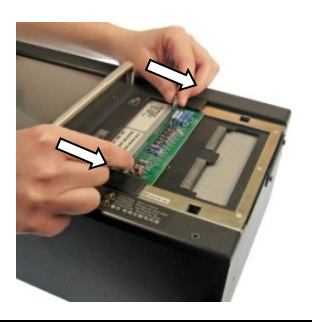

# Capacitance Measurement System Test

1. Install the Capacitance/4-Wire Adapter in the J1-J2 position as shown.

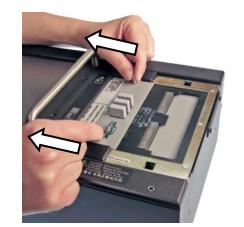

- 2. In the Easy-Wire main menu, select "Cap Measurement" and press **'Test'.**
- 3. When the information bar displays "Ready to Test", press **'Start'.**
- 4. The information bar will display "Bad." Record the Measured Value on the verification data sheet under "Capacitance Measurement System." \_\_\_\_\_

Check off Pass if the measured value is between the minimum and maximum limits shown in Table 8. Otherwise check off Fail.

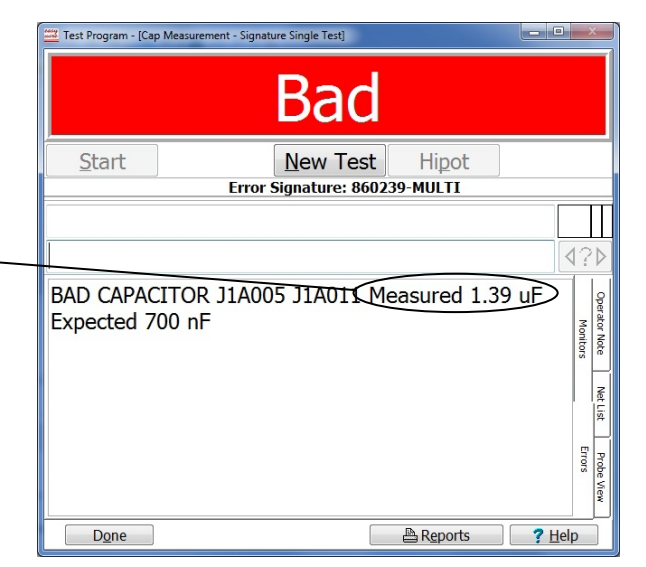

| Capacitance Measurement |                        |                        |  |
|-------------------------|------------------------|------------------------|--|
| Correct<br>Capacitance  | Minimum<br>Capacitance | Maximum<br>Capacitance |  |
| 1.41 µF                 | 1.27 µF                | 1.55 µF                |  |
| Table 8                 |                        |                        |  |

5. In the test window, press **'Done'** to return to the main menu.

# 4-Wire Measurement System Test

1. Ensure that the Capacitance/4-Wire Adapter is in the J1-J2 position as shown.

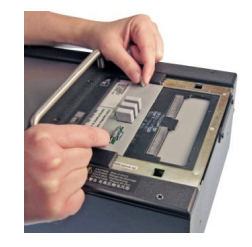

Test Program - [4W\_TEST - Signature Single Test]

- 2. In the Easy-Wire main menu, select "4-Wire Measurement", and press **'Test'.**
- 3. When the information bar reads "Ready to Test", press **'Start'.**
- 4. The information bar will read "Bad".
- 5. Verify that the "Bad 4W Resistor" reads J1A001 and J1A003.
- On the verification data sheet under "4-Wire Measurement System", check off Pass if the measured value is between 195 and 205 mOhm. Otherwise check off Fail.

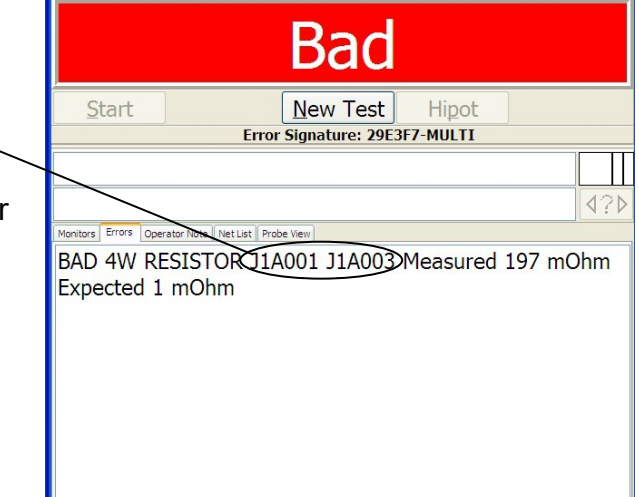

- 7. Press 'Done'.
- 8. Remove the Capacitance/4-Wire Adapter from the tester.

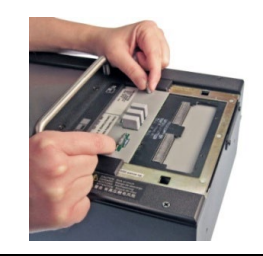

D<u>o</u>ne

Reports ? Help

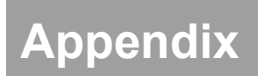

The following information can be used as a guide for setting up a formal quality system in your organization.

## **Quality Standards**

These standards are quality system requirements for organizations that perform quality tests and use calibrated equipment. Establishing a quality system according to the quality standards ensures that tests are done competently and lends credibility to the organization. In the United States, common quality standards include ANSI/NCSL Z540-1, ISO/IEC Guide 25, ISO 10012-1, and the former MIL-STD 45662A.

You can review the ANSI/NCSL Z540 standard referred to above, as well as other helpful metrology information, from the National Conference of Standards Laboratories International (NCSL) at 1-303-440-3339 or <u>www.ncsli.org</u>. You can also review the ISO standards from the International Standards Organization (ISO) at their web site <u>www.iso.org</u>.

In the metrology industry, the word "standards" often refers to a centralized, most accurate unit of measurement regulated by countries. The National Institute of Standards and Technology (NIST) maintains the *national standards* for measurements in the United States.

#### **Good Quality Practices**

Quality standards, such as ANSI/NCSL Z540-1 and ISO 10012-1, require several good practices for the calibration industry including the following areas:

#### **Recall System**

How do you ensure that your company will remember to send an instrument in for calibration? Use a card file or computerized database recall system. This system includes calibration dates, due dates, calibration sources, and other instrument records. The recall system ensures that instruments are recalibrated in a timely manner.

#### **Verification Labels**

How do you know if calibration has been verified without looking for the paperwork? When an instrument's calibration is verified, the quality standards require the instrument to be labeled as such. These labels, which are applied to instruments, have fields for the instrument serial number, verification date, verification due date, and by whom. A good source of inexpensive labels is United Ad Label at 1-800-992-5755.

#### **Accuracy Ratios**

Can you use a ruler to calibrate your digital calipers? The answer is no. Wherever possible, quality standards require an accuracy ratio of at least four to one. In other words, the instrument being used to measure the calibrated instrument should be at least four times as accurate as the calibrated instrument.

#### **Performance Verification Certificate**

How do you know that an instrument has been verified? The Performance Verification Certificate is a record of who, when, and by what equipment the instrument was verified. The Easy-Touch Pro Performance Verification Certificate is provided on the next page.

### **Verification Data Report**

How accurate is the calibrated test instrument in relation to its published specifications? Some organizations require the measured values of a calibrated instrument to be written down when that instrument is calibrated. Calibration laboratories typically charge extra to create a data report. However, when an instrument is found to be out-of-tolerance, the quality standards require the out-of-tolerance data be recorded in relation to the instrument specifications. A verification data report can fill this requirement. You can photocopy the Easy-Touch Pro Verification Data Report from the Appendix and fill it out.

### Traceability

Traceability refers to each unbroken link of valid verifications going back to national standards such as those maintained by the NIST in the United States. To maintain traceablity, qualified personnel must perform the performance verification under controlled conditions, using correctly calibrated instruments with correct test accuracy ratios.

Several years ago NIST numbers (ie. reference numbers issued on NIST reports) were commonly copied on successive calibration certificates as a means of showing traceability. This practice has been discontinued. Therefore, if you are writing a performance verification procedure, do not require NIST numbers be copied on reports to show traceability. NIST numbers are sometimes confused with other numbers that calibration laboratories create for reference such as "asset numbers", "NIST trace numbers", "ID numbers", and report numbers. For more information regarding the discontinued use of NIST numbers Cirris can provide a copy of the position paper from the National Conference of Standards Laboratories.

# Easy-Touch Pro Performance Verification Certificate

| Name and Address of Organization: |               |                                                       |               |  |
|-----------------------------------|---------------|-------------------------------------------------------|---------------|--|
|                                   |               |                                                       |               |  |
| Certificate Number:               |               | Performed by                                          | :             |  |
| Date:                             |               | Due Date:                                             |               |  |
| Applicable Quality Standard(s):   |               | <b>Procedure:</b><br>Easy-Touch Pr<br>Verification-Ve | o Performance |  |
| Temperature:                      |               | Relative Humi                                         | dity:         |  |
| Tester Serial Number:             |               |                                                       |               |  |
| Instruments used:                 | Serial Number | Cal. Date                                             | Due Date      |  |
| Zero Ohm Adapter                  |               |                                                       |               |  |
| Resistor Leak Adapter             |               |                                                       |               |  |
| Capacitance/Fourwire Adapter      |               |                                                       |               |  |
| Voltmeter                         |               |                                                       |               |  |
|                                   |               |                                                       |               |  |
| Statement of Traceablility:       |               |                                                       |               |  |
| Certified by:                     |               |                                                       |               |  |

# **Easy-Touch Pro Verification Data Sheet**

Date: \_\_\_\_\_ Tester Serial Number: \_\_\_\_\_ Tests Performed By: \_\_\_\_\_

### Signal Routing System

| J Position<br>for Adapter | Correct<br>Signature | Displayed<br>Signature | Pass | Fail |
|---------------------------|----------------------|------------------------|------|------|
| J1-J2                     | 7F5527-6N030         |                        |      |      |
| J3-J4                     | 94C424-6N030         |                        |      |      |
| J5-J6                     | 5CC1A1-6N030         |                        |      |      |
| J7-J8                     | D3A34A-6N030         |                        |      |      |
| J9-J10                    | 51A15E-6N030         |                        |      |      |
| J11-J12                   | C50EFB-6N030         |                        |      |      |
| J13-J14                   | E93078-6N030         |                        |      |      |
| J15-J16                   | 719A99-6N030         |                        |      |      |
| J17-J18                   | 8CE799-6N030         |                        |      |      |
| J19-J20                   | 18483C-6N030         |                        |      |      |
| J21-J22                   | 3476BF-6N030         |                        |      |      |
| J23-J24                   | B5D5D5-6N030         |                        |      |      |
| J25-J26                   | 1E83A5-6N030         |                        |      |      |
| J27-J28                   | 8A2C00-6N030         |                        |      |      |
| J29-J30                   | A61283-6N030         |                        |      |      |
| J31-J32                   | 3BA461-6N030         |                        |      |      |

### **Resistance Measurement System**

| Resistor<br>Positions | Correct<br>Resistance | Minimum<br>Limit | Maximum<br>Limit | Displayed<br>Value | Pass | Fail |
|-----------------------|-----------------------|------------------|------------------|--------------------|------|------|
| J1B002-J1B004         | 10.00 Ω               | 9.80 Ω           | 10.20 Ω          |                    |      |      |
| J1B003-J1B005         | 100.0 Ω               | 98.9 Ω           | 101.1 Ω          |                    |      |      |
| J1B006-J1B008         | 1,000 Ω               | 989.9 Ω          | 1,010.1 Ω        |                    |      |      |
| J1B007-J1B010         | 9,090 Ω               | 8,999 Ω          | 9,181 Ω          |                    |      |      |
| J1B013-J1B015         | 85.00K Ω              | 84.15K Ω         | 85.85K Ω         |                    |      |      |
| J1B016-J1A016         | 404.1K Ω              | 363.69K Ω        | 444.51K Ω        |                    |      |      |
| J1A020-J1A021         | 3.806M Ω              | 3.4254M Ω        | 4.1866Μ Ω        |                    |      |      |
| J1A022-J1A023         | 592.0K Ω              | 532.8K Ω         | 651.2K Ω         |                    |      |      |

## **Resistance Threshold System**

• 500 kΩ Test

| High Resistance Error between: | Pass | Fail |
|--------------------------------|------|------|
| J1B016 and J1A016              |      |      |

#### • 1 MΩ Test

| High Resistance Error<br>between: | Pass | Fail |
|-----------------------------------|------|------|
| J1A022 and J1A023                 |      |      |

### • $5 M\Omega$ Test

| High Resistance Error<br>between: | Pass | Fail |
|-----------------------------------|------|------|
| J1A020 and J1A021                 |      |      |

## HV System Test

• 50 Volt Test

| Correct<br>Voltage | Minimum<br>Voltage | Maximum<br>Voltage | Displayed<br>Value | Pass | Fail |
|--------------------|--------------------|--------------------|--------------------|------|------|
| 50 V               | 45 V               | 55 V               |                    |      |      |

#### • 630 Volt Test

| Correct<br>Voltage | Minimum<br>Voltage | Maximum<br>Voltage | Displayed<br>Value | Pass | Fail |
|--------------------|--------------------|--------------------|--------------------|------|------|
| 630 V              | 599 V              | 662 V              |                    |      |      |

#### • 1000 Volt Test

| Correct<br>Voltage | Minimum<br>Voltage | Maximum<br>Voltage | Displayed<br>Value | Pass | Fail |
|--------------------|--------------------|--------------------|--------------------|------|------|
| 1000 V             | 950 V              | 1050 V             |                    |      |      |

### • 1500 Volt Test

| Correct<br>Voltage | Minimum<br>Voltage | Maximum<br>Voltage | Displayed<br>Value | Pass | Fail |
|--------------------|--------------------|--------------------|--------------------|------|------|
| 1500 V             | 1425 V             | 1575 V             |                    |      |      |

## • 2000 Volt Test (Optional)

| Correct<br>Voltage | Minimum<br>Voltage | Maximum<br>Voltage | Displayed<br>Value | Pass | Fail |
|--------------------|--------------------|--------------------|--------------------|------|------|
| 2000 V             | 1900 V             | 2100 V             |                    |      |      |

## HV Insulation Resistance Detection System

| Dielectric Failure at: | Pass | Fail |
|------------------------|------|------|
| J1A019                 |      |      |

| Dielectric Failure at: F |  | Fail |
|--------------------------|--|------|
| J1B020                   |  |      |

| HV Leakage at:                              | Pass | Fail |
|---------------------------------------------|------|------|
| J1B023 (measured value: 360-440M $\Omega$ ) |      |      |

| HV Leakage at:                              | Pass | Fail |
|---------------------------------------------|------|------|
| J1B026 (measured value: 360-440M $\Omega$ ) |      |      |

### Capacitance Measurement System

| Correct<br>Capacitance | Minimum<br>Capacitance | Maximum<br>Capacitance | Displayed<br>Measured Value | Pass | Fail |
|------------------------|------------------------|------------------------|-----------------------------|------|------|
| 1.41 µF                | 1.27 µF                | 1.55 µF                |                             |      |      |

### 4-Wire Measurement System

| Bad 4W Resistor Error<br>between J1A001 and J1A003 | Minimum<br>Value | Maximum<br>Value | Pass | Fail |
|----------------------------------------------------|------------------|------------------|------|------|
| 0.2 Ω ± 2% ± 0.001 Ω                               | 0.195 Ω          | 0.205 Ω          |      |      |